## How to Add Evidence to Your Appeal

Under the Find Your Appeal tab on the BOE website, click Search by Account Number.

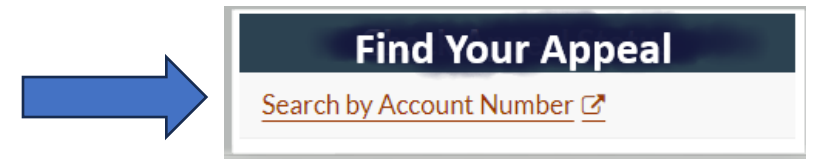

Be sure you are in the Find You Appeal tab. Enter your Account No. (usually starts with an R) and click Submit.

| Home    | BOE Appeal Status |                                                                      |
|---------|-------------------|----------------------------------------------------------------------|
| DEV ENV | VIRONMENT         |                                                                      |
|         |                   | BOE Appeal Status                                                    |
|         |                   | Please enter your account number preceded by the appropriate letter: |
|         |                   | R - Real property (residential, business)                            |
|         |                   | P - Personal property                                                |
|         |                   | M - Mobile home                                                      |
|         |                   | Examples: R1234567, P1234567, M1234567                               |
|         |                   | Account No:                                                          |
|         |                   |                                                                      |
|         |                   | Submit                                                               |

Your account will appear. If you have previously submitted evidence, the titles will appear under Current Attachments. It will be blank if no previous evidence had been submitted.

To add documents, click the Upload File(s). **Please be aware that once you submit a file, you may not delete or exchange your documents.** You may submit a total of five (5) documents. If the Upload File(s) button is light gray or missing, you have already reached your document limit, or it is past the deadline to submit evidence (evidence must be submitted at least three (3) business days prior to your hearing).

|                                                                                                    | Your report will b<br>Assessor's Office | e available two (2) days prior to your scheduled hearing. This report is provided from the<br>If you do not see a Hearing Date and time, you have not been scheduled yet. Please be                                                                                                    |  |  |  |  |  |
|----------------------------------------------------------------------------------------------------|-----------------------------------------|----------------------------------------------------------------------------------------------------|--|--|--|--|--|
|                                                                                                    | Assessor Office                         | E works to process and schedule all appeals.<br>Report                                                                                                    |  |  |  |  |  |
|                                                                                                    | Petitioner Uploa                        | led Documents                                                                                                    |  |  |  |  |  |
|                                                                                                    | Current Atta                            | hments: 1                                                                                                    |  |  |  |  |  |
|                                                                                                    | R####### N                              | y Propery Comps<br>Your evidence titles will appear here. Click Upload File(s) button below to add<br>additional files.                                                                                                    |  |  |  |  |  |
|                                                                                                    | Additional Fi                           | e Upload                                                                                                    |  |  |  |  |  |
| You may attach documentation to this appeal. Click Select but<br>in PDF format are accepted. Only five (5) documents may be<br>add up to 20 MB total in size. Documents may not be deleted<br>Evidence must be uploaded by petitioner. Evidence must be u<br>days prior to your scheduled hearing. Evidence shall not be m<br>manner to the County. |                                         | ch documentation to this appeal. Click Select button to upload documents. Only files<br>t are accepted. Only five (5) documents may be uploaded. All the attachments may<br>MB total in size. Documents may not be deleted or exchanged once uploaded.<br>It be uploaded by petitioner. Evidence must be uploaded at least three (3) business<br>your scheduled hearing. Evidence shall not be mailed, emailed, or delivered in any<br>e County. |  |  |  |  |  |
|                                                                                                    | The total ma                            | The total maximum number of files that you may upload for your appeal is 5.                                                                                                    |  |  |  |  |  |
|                                                                                                    | You have 4 le                           | You have 4 left to upload.                                                                                                    |  |  |  |  |  |
|                                                                                                    | Upload File(s)                          |                                                                                                    |  |  |  |  |  |
|                                                                                                    |                                         |                                                                                                    |  |  |  |  |  |
|                                                                                                    | BOE Appeal Inpu                         | ts and Status                                                                                                    |  |  |  |  |  |
|                                                                                                    | AccountNo                               | R0616432                                                                                                    |  |  |  |  |  |
|                                                                                                    |                                         |                                                                                                    |  |  |  |  |  |
|                                                                                                    | Tax Year                                | 2024                                                                                                    |  |  |  |  |  |
|                                                                                                    | Tax Year<br>Appeal Status               | 2024<br>Scheduled                                                                                                    |  |  |  |  |  |

Click Select to upload file(s). This will open the files on your computer. Select which file(s) you wish to submit for your hearing. It is suggested to upload one file at a time to be certain the correct files are submitted. **Once submitted you may not delete or exchange files.** 

| 3                                                                      | ÷ | - | × |
|------------------------------------------------------------------------|---|---|---|
| Add Attachments for AccountNo: $R####################################$ |   |   |   |
| To add an attachment, click the Upload File(s) button.                 |   |   |   |
| Select                                                                 |   |   |   |
| Upload File(s)                                                         |   |   |   |
|                                                                        |   |   |   |

Review the file name on which you clicked. If you accidently chose an incorrect file, you may click Remove. If it is the file you wish to submit, click Upload File(s) to add the file as evidence for your appeal. Repeat process if you have more files to submit as evidence for your appeal.

| Add Att   | achments for AccountNo: R#######                                   |
|-----------|--------------------------------------------------------------------|
| To add an | attachment, click the Upload File(s) button.                       |
|           | R####### Comps.pdf × Remove Click remove if incorrect file. Select |
|           | Upload File(s) Click here if correct file was selected.            |

## Submission of Evidence:

- Evidence must be submitted at least three (3) business days prior to your scheduled hearing using the BOE online system.
- Evidence must be in PDF format only.
- Only 5 documents may be uploaded.
- Documents may not be deleted or exchanged once uploaded.
- Evidence previously submitted to the Assessor's Office during your initial protest is not received by the BOE.
- Evidence you submit will be available to the hearing officer(s) and will also be provided to the Assessor's representative assigned to your property.